# SYSTEMS TUTORIAL

#### Setting up: **TrendFinder<sup>™</sup> Next TrendFinder<sup>™</sup> Highest**

These are the steps to setup the TrendFinder Next and Trendfinder Highest, including coloring the bars in the correct colors.

### Step 1

> Left click on Systems on the main menu.

> Right click in the Select window.

> Select "New" on the popup menu.

This system window will appear.

| Indicator       Values         Image: TrendFinder Next       O, 0         Image: TrendFinder Next       O, 0         Image: TrendFinder Next       O, 0         Image: TrendFinder Next       O, 0         Image: TrendFinder Next       O, 0         Image: TrendFinder Next       O, 0         Image: TrendFinder Next       Do not trade short positions         Image: TrendFinder Next       Do not trade short positions         Indicator       Values         Time and Price (Own) Close       O, 45, 0.382, 2, N         Time and Price (Own) Maximum       O, 45, 0.382, 2, N         TrendFinder Highest       O, 0         Triple Switch High       H, 3, 3, Y, N         Triple Switch High       H, 3, 3, Y, N         Triple Switch Own       O, 3, 2, Y, N         True Range Average       O, 8         True Strength Index       O, 25, 13, 7                                      | System Name TrendFinder Next                                                                                                    |                                                                                                    | Trade Type                                                                                                    |  |
|----------------------------------------------------------------------------------------------------|----------------------------------------------------------------------------------------------------|----------------------------------------------------------------------------------------------------|----------------------------------------------------------------------------------------------------|--|
| TrendFinder Next       0,0         Indicator       Do not trade long positions         Do not trade short positions       Do not trade short positions         Invert trades       Invert trades         ADD       EDIT       Delete         Save       All trend indicators must be in the direction         Trend indicators must be already right direction       Trend indicators must be already right direction         Indicator       Values         Time and Price (Own) Close       0, 45, 0.382, 2, N         Time and Price (Own) Maximum       0, 45, 0.382, 2, N         Time and Price (Own) RT       0, 45, 0.382, 2, N         TrendFinder Next       0, 0         Triple Switch High       H, 3, 3, Y, N         Triple Switch Next       N, 3, 3, Y, N         True Range Average       0, 8         True Range Average       0, 8         True Strength Index       0, 25, 13, 7 | Indicator                                                                                                    | Values                                                                                                    | 1 - Trend Change                                                                                                    |  |
| ADD       EDIT       Delete       Save         Indicator       Values       Allow Contra Trend         Time and Price (Own) Close       0, 45, 0.382, 2, N       Trend Contracts       1         Time and Price (Own) Maximum       0, 45, 0.382, 2, N       Contra Trend Contracts       1         Time and Price (Own) Maximum       0, 45, 0.382, 2, N       No flat positions, use only STOP/         TrendFinder Highest       0, 0       No flat positions, use only STOP/         Triple Switch High       H, 3, 3, Y, N       Add positions on reentries         Triple Switch Next       N, 3, 3, Y, N       Add positions on reentries         True Range Average       0, 8       Options         True Strength Index       0, 25, 13, 7       Show trades on the chart                                                                                                    | TrendFinder Next                                                                                                    | 0,0                                                                                                    | <ul> <li>Use as trend indicator</li> <li>Do not trade long positions</li> <li>Do not trade short positions</li> <li>Invert trades</li> <li>This system trades at</li> <li>1 - Trade at bar's close</li> <li>All trend indicators must be in the same direction</li> <li>All trend indicators must be already in the right direction</li> <li>Allow Contra Trend</li> <li>Trend Contracts</li> <li>Contra Trend Contracts</li> <li>Allow multiple entries in the same direction</li> <li>Allow multiple entries in the same direction</li> <li>Allow multiple entries in the same direction</li> <li>Add positions on reentries</li> <li>Max reentries</li> <li>Show trades on the chart</li> <li>Alarm on condition</li> </ul> |  |
| Time and Price (Own) Close       0, 45, 0.382, 2, N         Time and Price (Own) Maximum       0, 45, 0.382, 2, N         Time and Price (Own) Maximum       0, 45, 0.382, 2, N         Time and Price (Own) RT       0, 45, 0.382, 2, N         Trend Finder Highest       0, 0         Triple Switch High       H, 3, 3, Y, N         Triple Switch Next       N, 3, 3, Y, N         Triple Switch Next       0, 3, 2, Y, N         True Range Average       0, 8         True Strength Index       0, 25, 13, 7                                                                                                    | ADD EDIT Delete Save                                                                                                    | Valuas                                                                                                    |                                                                                                    |  |
| Alarm on condition                                                                                                    | Time and Price (Own) Close<br>Time and Price (Own) Maximum<br>Time and Price (Own) RT<br>TrendFinder Highest<br>TrendFinder Next<br>Triple Switch High<br>Triple Switch Next<br>Triple Switch Own<br>True Range Average<br>True Strength Index | 0, 45, 0.382, 2, N<br>0, 45, 0.382, 2, N<br>0, 45, 0.382, 2, N<br>0, 0<br>0, 0<br>H, 3, 3, Y, N<br>N, 3, 3, Y, N<br>0, 3, 2, Y, N<br>0, 8<br>0, 25, 13, 7 |                                                                                                    |  |

(Picture 1)

> Type into the System Name box: "TrendFinder Next" (as shown in the picture 1).

> Now page through the indicator list (below list box) and select "TrendFinder Next"

> Click on ADD or double-click on the indicator name.

This will transfer the TrendFinder Next to the upper window (as in the picture 1), click on the transferred name on the top indicators box.

At this point if you look on the right side of the New System window, under the title Trade Type, the words: "1 - Trend Change" appear. The program does this, you do <u>Not</u> need to type this (see picture 1).

Just below this you will see: "This system trade at", the next line down states : "1 - Trade at bars close".

Once again, this is automatic – you do not need to type anything (see picture).

## Step 2

Further down the page (bottom right) you see a button called "Options". By clicking on this, it will take you to the window where you can define the color of the bars.

> Click on Options, the Options window pops up.

Do not fill in anything on this page. But click on "Arrows/Paint Bars" tab.

The "Arrows/Paint Bars" window comes up.

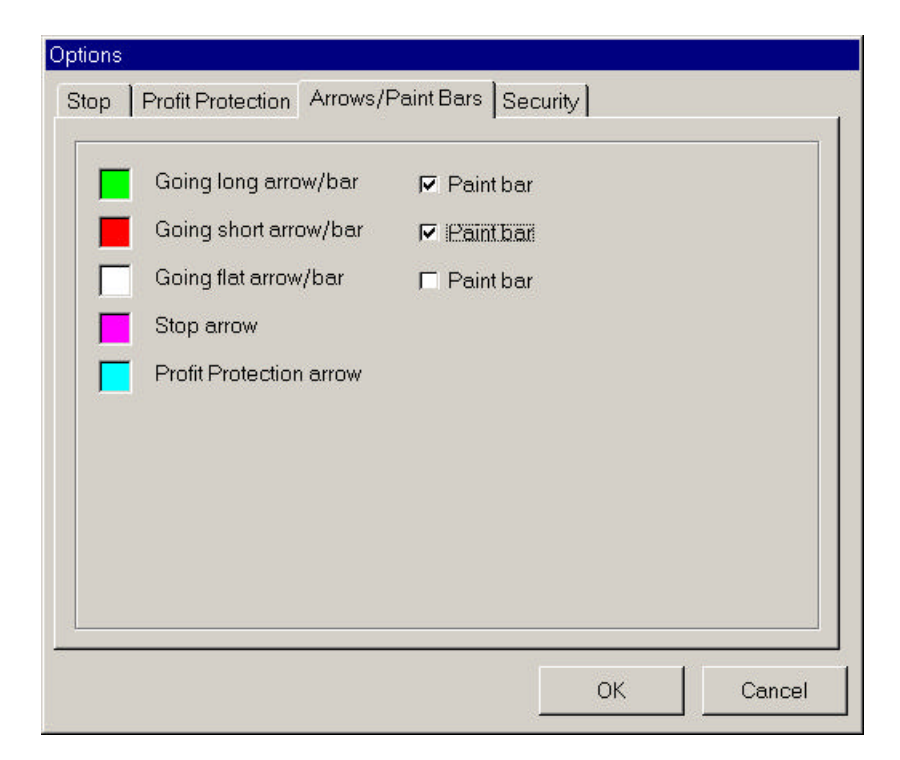

> Click on the small box, next to "Paint bar" for:> Going long arrow/bar (green)> Going short arrow/bar (red)

That's it!

> Click on OK.

The "New Systems" window appears.

> Click on SAVE.

The system is complete, and is now available in the "Select System" window, when ever you need it.

# Step 3

To bring up the TrendFinder Next with Colored Bars, follow this routine:

- > 1- Click on Systems.
  - 2- The "Select Systems" window appears.
- > 3- Click on "TrendFinder Next"
- > 4- Right click on "TrendFinder Next"
  - 5- A small selection window appears.
- > 6- Click on Use. The bars will now be colored as per "TrendFinder Next"

To establish "TrendFinder Highest" follow the same routine, but select "TrendFinder Highest" in the appropriate places.

- A- Note: You cannot have more than one colored system on the same chart at the same time.
- B- Note: You can create 2 plans with the same time frame on the screen. Each one can have a different TrendFinder, one with the "TrendFinder Next" and the other with the "TrendFinder Highest". So you can compare which is superior.